# Konfigurieren der Benutzereinstellungen auf der RV110W

# Ziel

Die RV110W verwendet sowohl ein Administratorkonto als auch ein Gastkonto. Der Administrator kann Änderungen am Router vornehmen, während das Gastkonto nur Lesezugriff hat. In diesem Artikel wird erläutert, wie die Benutzereinstellungen der RV110W konfiguriert werden.

# Anwendbare Geräte

·RV110W

## Verfahrensschritte

Schritt 1: Wählen Sie im Webkonfigurationsprogramm Administration > Users aus.

| Users                                            |        |  |
|--------------------------------------------------|--------|--|
| Account Activation                               |        |  |
| Administrator Account                            | Active |  |
| Guest Account                                    | Active |  |
| Administrator Account Setting                    |        |  |
| Edit Administrator Settings                      |        |  |
| New Username:                                    | cisco  |  |
| Old Password:                                    |        |  |
| New Password:                                    |        |  |
| Retype New Password:                             |        |  |
| Guest Settings                                   |        |  |
| Edit Guest Settings                              |        |  |
| New Username:                                    | guest  |  |
| Old Password:                                    |        |  |
| New Password:                                    |        |  |
| Retype New Password:                             |        |  |
| Import User Name & Password                      |        |  |
| Browse                                           |        |  |
| (To import User Names + Password via CSV files.) |        |  |
| Import                                           |        |  |
| Save Cancel                                      |        |  |

## Gastkonto aktivieren

Dieses Verfahren zeigt, wie der Administrator das Gastkonto für den Zugriff aktivieren kann.

Mit einem Gastkonto können Gastbenutzer Informationen zum Router anzeigen, aber nicht bearbeiten.

Schritt 1: Aktivieren Sie rechts neben dem *Gastkonto* das **Kontrollkästchen Aktiv**, um das Gastkonto zu aktivieren.

| leore                                            |        |  |
|--------------------------------------------------|--------|--|
| 5615                                             |        |  |
| Account Activation                               |        |  |
| Administrator Account                            | Active |  |
| Guest Account                                    | Active |  |
| Administrator Account Setting                    |        |  |
| Edit Administrator Settings                      |        |  |
| New Username:                                    | cisco  |  |
| Old Password:                                    |        |  |
| New Password:                                    |        |  |
| Retype New Password:                             |        |  |
| Guest Settings                                   |        |  |
| Edit Guest Settings                              |        |  |
| New Username:                                    | guest  |  |
| Old Password:                                    |        |  |
| New Password:                                    |        |  |
| Retype New Password:                             |        |  |
| Import User Name & Password                      |        |  |
| Browse                                           |        |  |
| (To import User Names + Password via CSV files.) |        |  |
| Import                                           |        |  |
| Save Cancel                                      | ]      |  |

Schritt 2: Klicken Sie auf **Speichern**, um die Änderungen zu speichern, oder auf **Abbrechen**, um sie zu verwerfen.

### Einstellungen für Administratorkonten

Dieses Verfahren zeigt, wie der Administrator Änderungen an den Einstellungen für das Administratorkonto vornehmen kann. Regelmäßige Änderungen am Administratorkonto erhöhen die Kontosicherheit.

Schritt 1: Aktivieren Sie rechts neben *Administratoreinstellungen bearbeiten* das Kontrollkästchen, um die Einstellungen für Administratorkonten zu bearbeiten.

| Users                                            |        |  |
|--------------------------------------------------|--------|--|
| Account Activation                               |        |  |
| Administrator Account                            | Active |  |
| Guest Account                                    | Active |  |
| Administrator Account Set                        | ting   |  |
| Edit Administrator Settings                      |        |  |
| New Username:                                    | cisco  |  |
| Old Password:                                    |        |  |
| New Password:                                    |        |  |
| Retype New Password:                             |        |  |
| Guest Settings                                   |        |  |
| Edit Guest Settings                              |        |  |
| New Username:                                    | guest  |  |
| Old Password:                                    |        |  |
| New Password:                                    |        |  |
| Retype New Password:                             |        |  |
| Import User Name & Password                      |        |  |
| Browse                                           |        |  |
| (To import User Names + Password via CSV files.) |        |  |
| Import                                           |        |  |
| Save Cancel                                      |        |  |

Schritt 2: Geben Sie im Feld *Neuer Benutzername* einen neuen Benutzernamen für das Administratorkonto ein.

Schritt 3: Geben Sie im Feld *Altes Kennwort* das alte Kennwort für das Administratorkonto ein.

**Hinweis:** Der Standardbenutzername und das Standardkennwort für das Administratorkonto sind "cisco".

Schritt 4: Geben Sie im Feld *Neues Kennwort* ein neues Kennwort für das Administratorkonto ein.

Schritt 5: Geben Sie im Feld *Neues Kennwort erneut eingeben* das neue Kennwort erneut ein, um es zu überprüfen.

Schritt 6: Klicken Sie auf **Speichern**, um die Änderungen zu speichern, oder auf **Abbrechen**, um sie zu verwerfen.

#### Einstellungen für Gastkonten

Dieses Verfahren zeigt, wie der Administrator Änderungen an den Einstellungen für Gastkonten vornehmen kann. Die regelmäßigen Änderungen an den Einstellungen für Gastkonten erhöhen die Kontosicherheit.

Schritt 1: Aktivieren Sie rechts neben *Gasteinstellungen bearbeiten* das Kontrollkästchen, um die Einstellungen für Gastkonten zu bearbeiten.

| Users                                                      |        |  |
|------------------------------------------------------------|--------|--|
| Account Activation                                         |        |  |
| Administrator Account                                      | Active |  |
| Guest Account                                              | Active |  |
| Administrator Account Setting                              |        |  |
| Edit Administrator Settings                                |        |  |
| New Username:                                              | cisco  |  |
| Old Password:                                              |        |  |
| New Password:                                              |        |  |
| Retype New Password:                                       |        |  |
| Guest Settings                                             |        |  |
| Edit Guest Settings                                        |        |  |
| New Username:                                              | guest  |  |
| Old Password:                                              |        |  |
| New Password:                                              |        |  |
| Retype New Password:                                       |        |  |
| Import User Name & Password                                |        |  |
| Browse                                                     |        |  |
| (To import User Names + Password via CSV files.)<br>Import |        |  |
| Save Cancel                                                |        |  |

Schritt 2: Geben Sie im Feld *Neuer Benutzername* einen neuen Benutzernamen für das Gastkonto ein.

Schritt 3: Geben Sie im Feld Altes Kennwort das alte Kennwort für das Gastkonto ein.

**Hinweis:** Der Standardbenutzername und das Standardkennwort für das Gastkonto sind "Gast".

Schritt 4: Geben Sie im Feld Neues Kennwort ein neues Kennwort für das Gastkonto ein.

Schritt 5: Geben Sie im Feld *Neues Kennwort erneut eingeben* das neue Kennwort erneut ein, um es zu überprüfen.

Schritt 6: Klicken Sie auf **Speichern**, um die Änderungen zu speichern, oder auf **Abbrechen**, um sie zu verwerfen.

#### Benutzername und Kennwort importieren

Dieses Verfahren zeigt, wie der Administrator die Benutzereinstellungen aus einer Datei importieren kann. Die Verwendung von Dateien ermöglicht es einem Administrator, die Benutzereinstellungen aufzuzeichnen.

Schritt 1: Klicken Sie auf **Durchsuchen**, um eine Datei mit den Benutzernamen und Kennwörtern auszuwählen.

| Users                                            |        |  |
|--------------------------------------------------|--------|--|
| Account Activation                               |        |  |
| Administrator Account                            | Active |  |
| Guest Account                                    | Active |  |
| Administrator Account Setting                    |        |  |
| Edit Administrator Settings                      |        |  |
| New Username:                                    | cisco  |  |
| Old Password:                                    |        |  |
| New Password:                                    |        |  |
| Retype New Password:                             |        |  |
| Guest Settings                                   |        |  |
| Edit Guest Settings                              |        |  |
| New Username:                                    | guest  |  |
| Old Password:                                    |        |  |
| New Password:                                    |        |  |
| Retype New Password:                             |        |  |
| Import User Name & Password                      |        |  |
| Browse                                           |        |  |
| (To import User Names + Password via CSV files.) |        |  |
| Import                                           |        |  |
| Save Cancel                                      |        |  |

Hinweis: Datei ist eine CSV-Datei.

Schritt 2: Klicken Sie auf Importieren.

Schritt 3: Klicken Sie auf **Speichern**, um die Änderungen zu speichern, oder auf **Abbrechen**, um sie zu verwerfen.